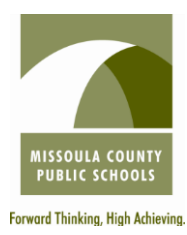

## **RETURNING APPLICANT INSTRUCTIONS**

For questions, please contact the Human Resources Department. (406) 728-2400 ext. 1035

## **Important Notes to Get Started**

- \* If applicable for the position, cover letter, resume, unofficial transcripts, 3 reference letters, <u>license/certification(s)</u>, test scores, etc. **must** be saved to the computer you are working from or to a flash drive so the items may be uploaded to your application. Each job posting lists the required application documents for that position.
- \* You **must** have each **category** of documents (i.e. transcripts, reference letters, license, etc.) saved separately as you will upload them from your computer to your application separately.
- \* Internet Explorer is the most compatible browser. Generally Mozilla, Firefox, Google Chrome, Safari, etc. are not compatible for completing the online application.
- \* Web site: www.mcpsmt.org
  - Click on "Employment" on the far right of the green bar \*
  - \* Click on the large green dot that says "Click Here" \*
  - Click on "Employment Opportunities" on the right

## Login and Applying for Positions

- Click on "Log in as returning applicant" in the center toward the top of the page \*
- \* Fill in First Name, Last Name, Zip Code, PIN number
- \* Click on "Create Account"
- Click on "Log In" or "Click here for PIN reminder" if you have forgotten your PIN #. \*
- The "Applicant Profile" will come up. \*
- To change information in your profile, click on "Change" in the applicable section and click on "Continue" at the bottom to save and proceed. This will return you to the "Applicant Profile."
- \* To **add** or **update** information in your <u>application</u>, click on the applicable area with blue lettering under "General Information" toward the top of the page and follow as necessary.
- To apply for positions: Scroll down the page, find the applicable position, and click on the \* "Apply" at the right.
- \* "Important Instructions" are provided that must be reviewed prior to proceeding.
- Scroll down to the bottom of the page and click on "**Next Section**" to proceed.
- ÷ All information previously provided will transfer. Complete any additional information as required by the red \*. Click on "Next Section" to proceed. Repeat with each section as applicable.
- **Pay close attention** to areas requiring dates (mm/dd/yyyy) and phone numbers (xxx-xxx) as these sections **require** information in the specific format noted.
- Some Job Postings require the upload of attachments (cover letter, resume, transcripts, reference letters, license, etc).
  - \*Click on the "Browse" button to find the applicable document
  - \*Select the applicable document
  - \*If additional documents need to be uploaded in an applicable area, select the "Add **Another**" link and proceed following the same instructions.
- \* In the last section of the application, select "Review Application"
- The initial instruction screen will appear. Scroll through the document to review all sections of the application. Make changes as needed.
- **FINAL STEP** = Click "Submit Application" for the application to be submitted and received.
- A confirmation will appear at the top of the screen. Once submitted, a confirmation email is \* also sent to the email provided when registering.